## ChemOffice+cloud インストールガイド 愛知工業大学用 学生版

1. URL: https://informatics.perkinelmer.com/sitesubscription/ にアクセス。

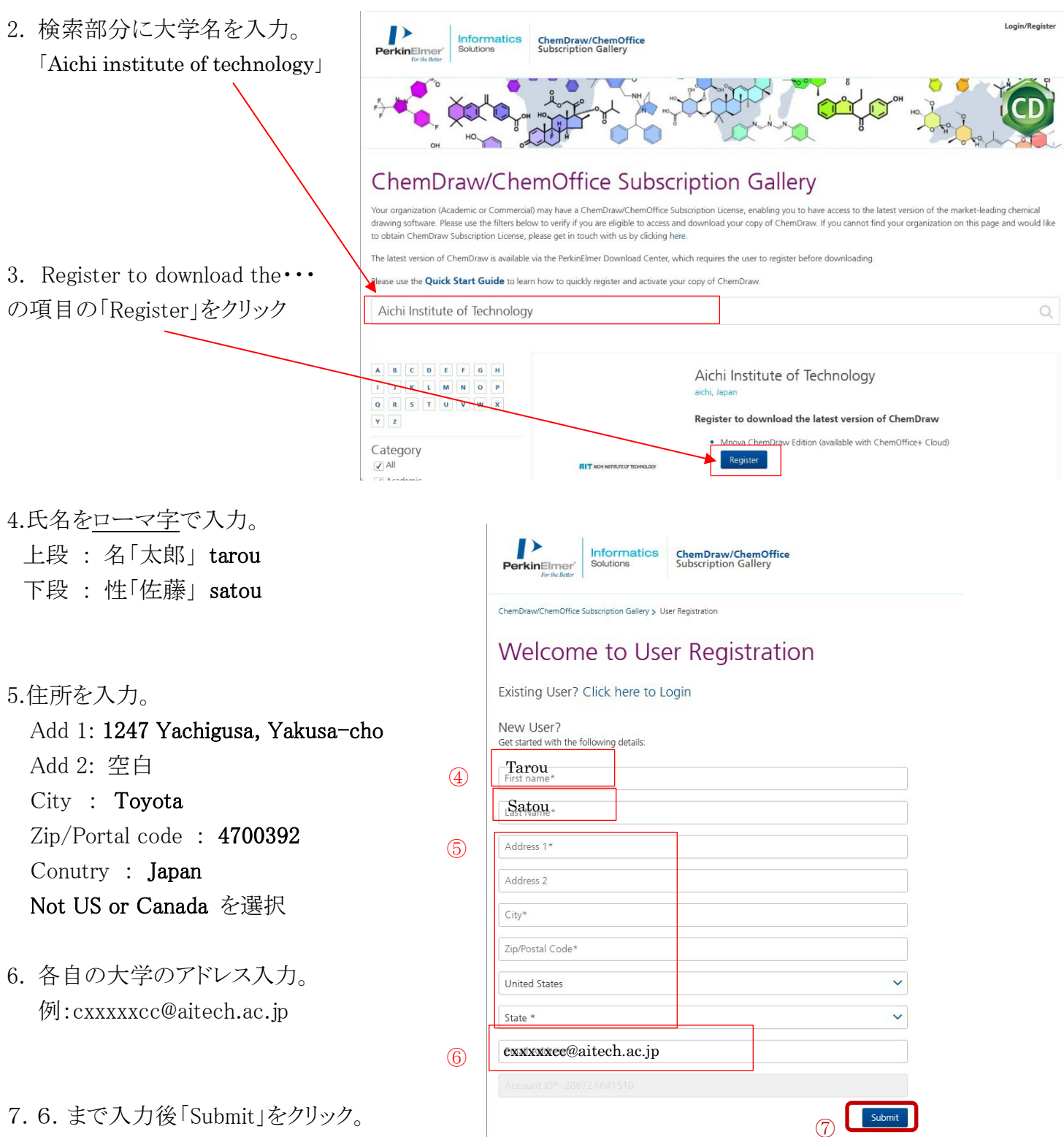

7.6. まで入力後「Submit」をクリック。

- 8.仮登録が完了したので、「OK」をクリック。 クリックするとメールが送信される。 (メッセージ内容は図とは異なります)
- 9.送信されたメールを Webブラウザにて AITCoTでメールを確認。
- ・メール内の「アカウント作成」をクリック。

10.ログイン画面が表示されます。 上部のタブの「Sign Up」を選択し、 メールアドレスを入力し、設定したい パスワードを入力後、下部の 「Sign Up」をクリック。

※パスワードは各自で半角<u>英数字</u>の、 <u>8文字以上15文字以内</u>で、入力して ください。大文字・小文字・<u>数字が</u> <u>1文字以上</u>含みます。 <u>スペース</u>は使用できません。 既定通りだとチェックが緑になる。 誕生日等は使用しないでください。

※パソコンで実行していると、8.から10. へ切替わり そのまま継続して設定できます。

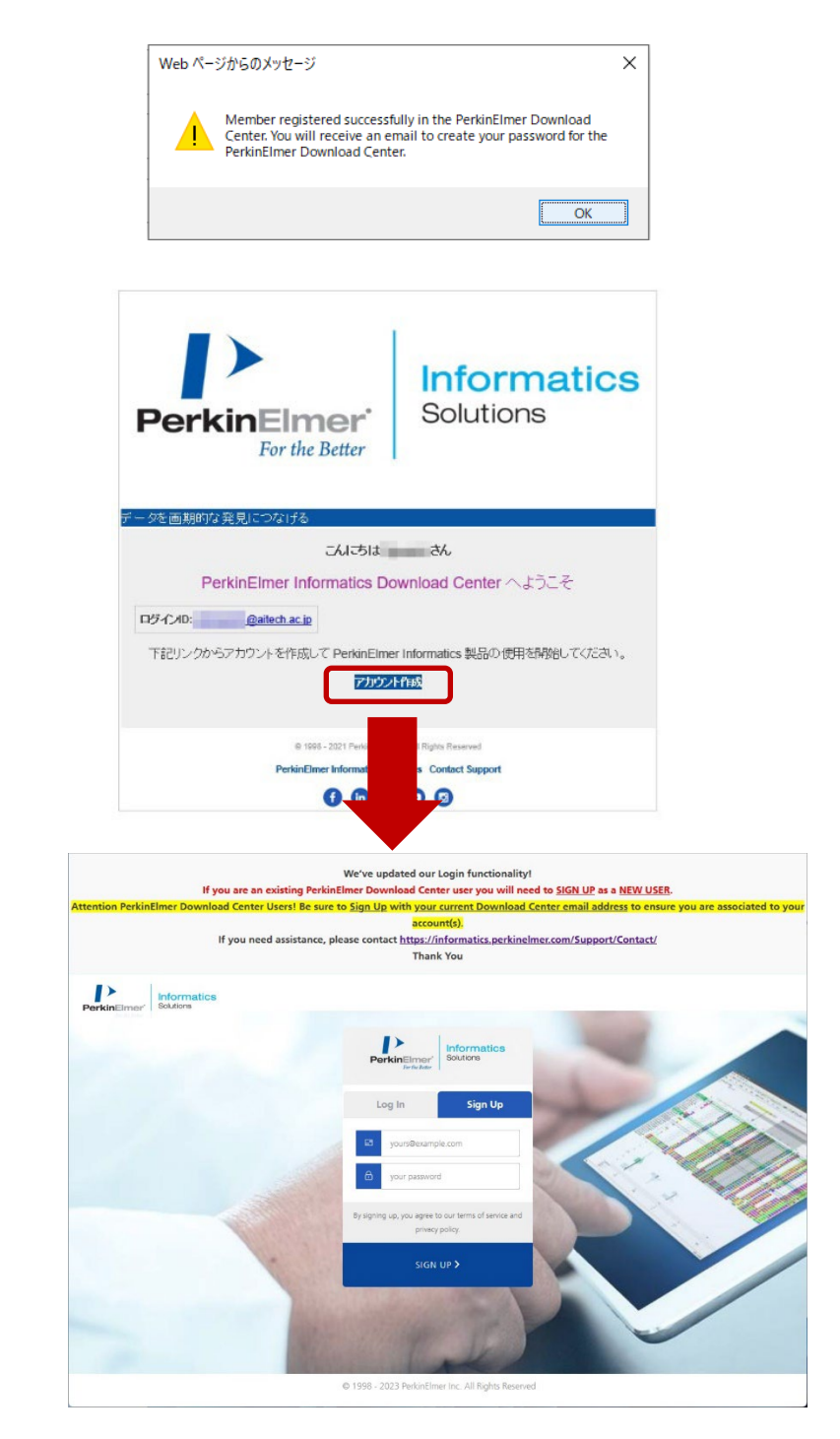

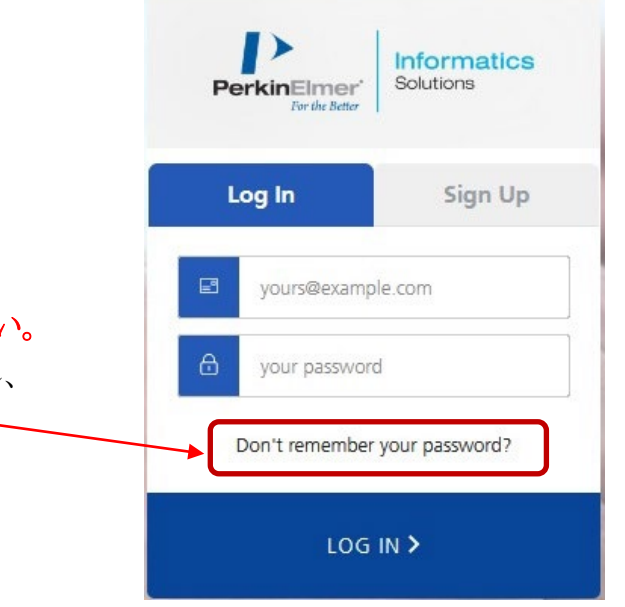

※計算センターにて、パスワードの変更・ 再設定はできません。忘れないようにしてください。 パスワードをわすれた場合は、この部分をクリックし、 再設定できます

## 11.開始日の一番新しい日付の

「今すぐダウンロード」をクリックします。

| ホーム<br>アグライベーションとエ<br>シタイトルメント<br>エンタイトルメントを一覧<br>ダウンロードを雪<br>ダウンロードを雪<br>タウンロードを増<br>開設のリルース<br>最近のリルース<br>の<br>最近の、レース<br>の<br>の<br>の<br>の<br>の<br>の<br>の<br>の<br>の<br>の<br>の<br>の<br>の | エンタイトルメントを一覧<br>エンタイトルメントは下に一覧されています。利用出しきクリックして加い始えることができます。特定のエンタイトルメントを表示したり、エンタイトルメントを通知してください。<br>電気有するには、それらのエンタイトルメントを通知してください。 |                                                                                                    |                      |                          |                        |                   |                                                                                                    |               |
|----------------------------------------------------------------------------------------------------|----------------------------------------------------------------------------------------------------|----------------------------------------------------------------------------------------------------|----------------------|--------------------------|------------------------|-------------------|----------------------------------------------------------------------------------------------------|---------------|
|                                                                                                    |                                                                                                    |                                                                                                    | Activation<br>アクティベー | Code corresp<br>ション II マ | onds to the pr<br>次を含む | roduct in the row | they are in                                                                                                    | 高度な検索         |
|                                                                                                    | エンタイトルメントID                                                                                                    | 훯믒                                                                                                    | Quantity_Purchased   | 開始日                      | 有効期限                   | メンテナンス            | Product_Activation                                                                                                    | ダウンロード        |
|                                                                                                    | ORD408535L                                                                                                    | ChemOffice+ Cloud. Site<br>Subscription, includes Bronze<br>Support. (includes Mestrel.                       | 1                    | 2021/01/08               | 2024/02/09             |                   | Distanting the                                                                                                    | 今すぐダウン<br>ロード |
|                                                                                                    | CRD31840SL                                                                                                    | ChemOffice+ Cloud. Site<br>Subscription, includes Bronze<br>Support. (Includes Mestrel                        | 1                    | 2019/12/16               | 2024/02/09             |                   | 1.00                                                                                                    | 今すぐダウン<br>ロード |
|                                                                                                    | CRD49212                                                                                                    | ChemOffice+ Cloud. Site<br>Subscription, includes Bronze<br>Support. (Includes Mestrel                        | 1                    | 2021/11/29               | 2024/02/09             |                   | Concession of the local distribution of the local distribution of the | 今すぐダウン<br>ロード |
|                                                                                                    | ORD149215L                                                                                                    | ChemOffice Professional. Site<br>Subscription, includes Bronze<br>Support. V17 (M)                            | 1                    | 2017/12/04               | 2024/02/09             |                   |                                                                                                    | 今すぐダウン<br>ロード |
|                                                                                                    | CRD57997                                                                                                    | ChemOffice+ Cloud<br>Standard/Signals Notebook<br>Bundle, Subscription, includes<br>Suppo                     | 1                    | 2022/10/13               | 2024/02/09             |                   |                                                                                                    | 今すぐダウン<br>ロード |
|                                                                                                    | CRD14921SL-DSK 18 Update                                                                                                    | <ul> <li>ChemOffice+ Cloud. Named<br/>User Site Subscription, includes<br/>Bronze Support, includ.</li> </ul> | 1                    | 2018/11/01               | 2024/02/09             |                   | -                                                                                                    | 今ずぐダウン<br>ロード |
|                                                                                                    | CRD243575L                                                                                                    | ChemOffice+ Cloud. Site<br>Subscription, includes Bronze<br>Support. (Includes Mestrel                        | 1                    | 2019/01/30               | 2024/02/09             |                   |                                                                                                    | 今すぐダウン<br>ロード |

 12.「ダウンロード発注」の画面でバージョンを 選択し、「ChemOffice」をクリックします。 バージョン上部にあるcodeを控える インストール時に必要となる
 ※Product Activation Code: xxxx-xxxx-xxxx
 ※新しいバージョンは、22.2 Windows11/macOS13に対応

13.ダウンロードするファイルは以下の通り

Windowsは、

PC Windows Installer for ChemOffice…

[cos22.2.0.exe]

macOSは、

Mac OSX Installer for ChemDraw · · · [cd22.2.0.dmg]

各項目の右側の青文字を選択する

・ダウンロードフォルダにダウンロードされます。

14.ダウンロードされたファイルをダブルクリック。

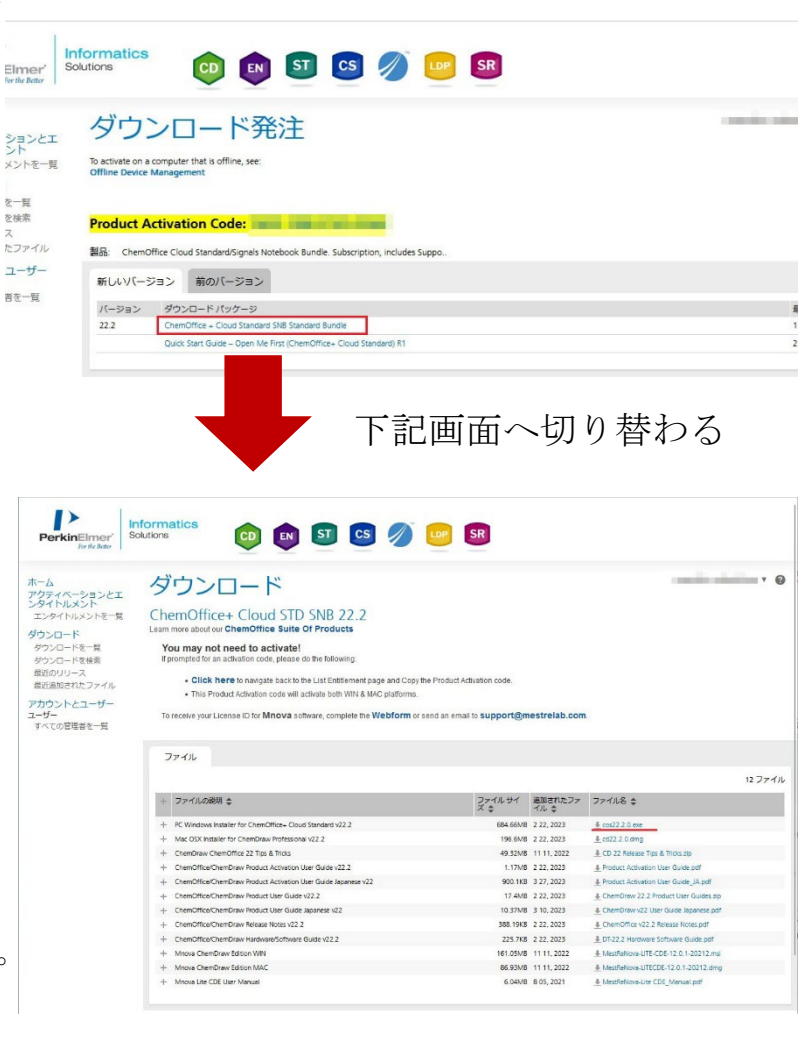

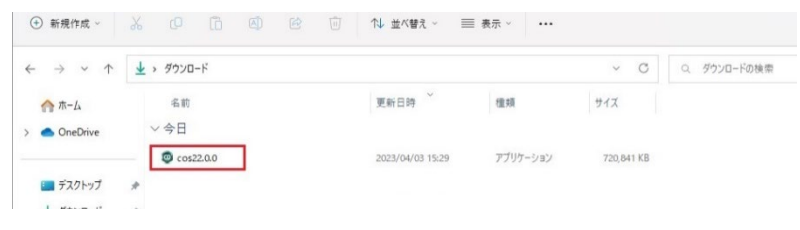

15.右図が表示されたら、「OK」をクリック。

下記画面遷移後、しばらく待つ

- Activationするための画面が表示されます。
   登録時のフルネーム ローマ字入力
   登録時の Email cxxxxxcc@aitech.ac.jp
   先ほど控えたProduct Activation Code:
   16桁のコードを入力し、
  - インターネットに接続した状態で、赤枠の 部分にチェックを入れ一番下の「Activate」を クリックする

 「Next」をクリックし、指示に従い、 インストール開始します。
 完了後、閉じます。

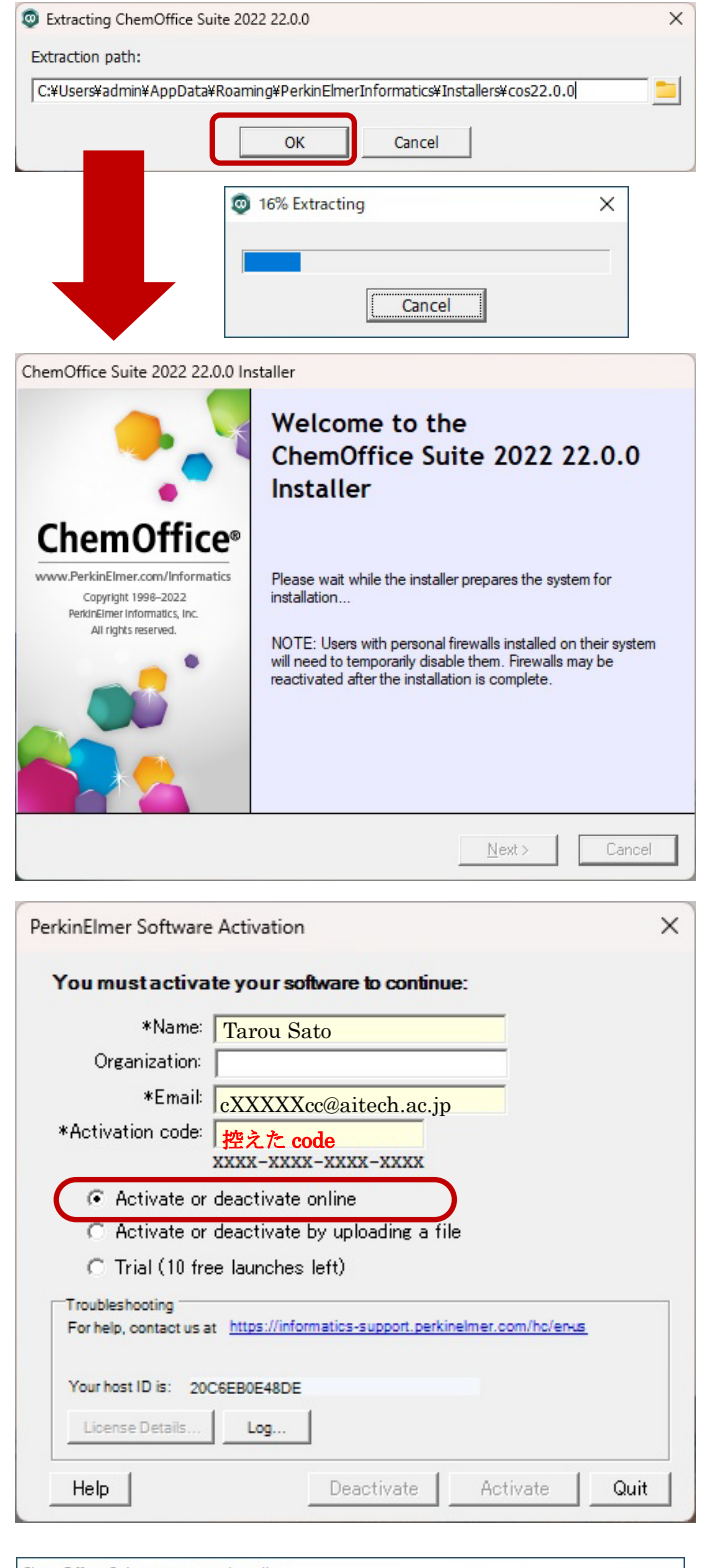

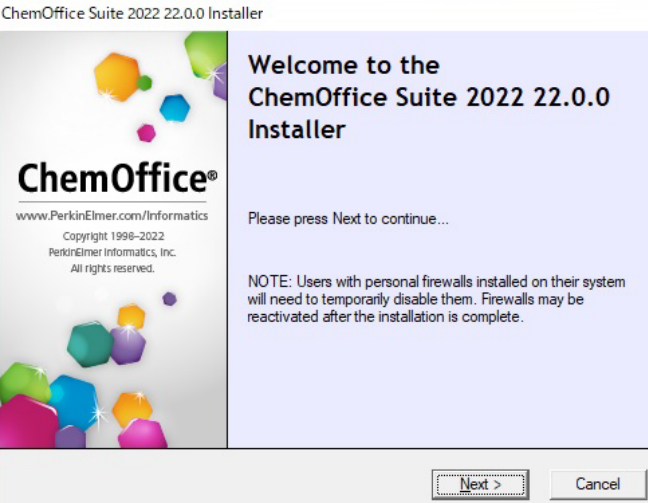